Tutorial de acesso a biblioteca Virtual

Passo a passo de como acessar o Biblioteca Virtual

and the second second se

INSTITUTO FEDERAL Baiano Campus Teixeira de Freitas

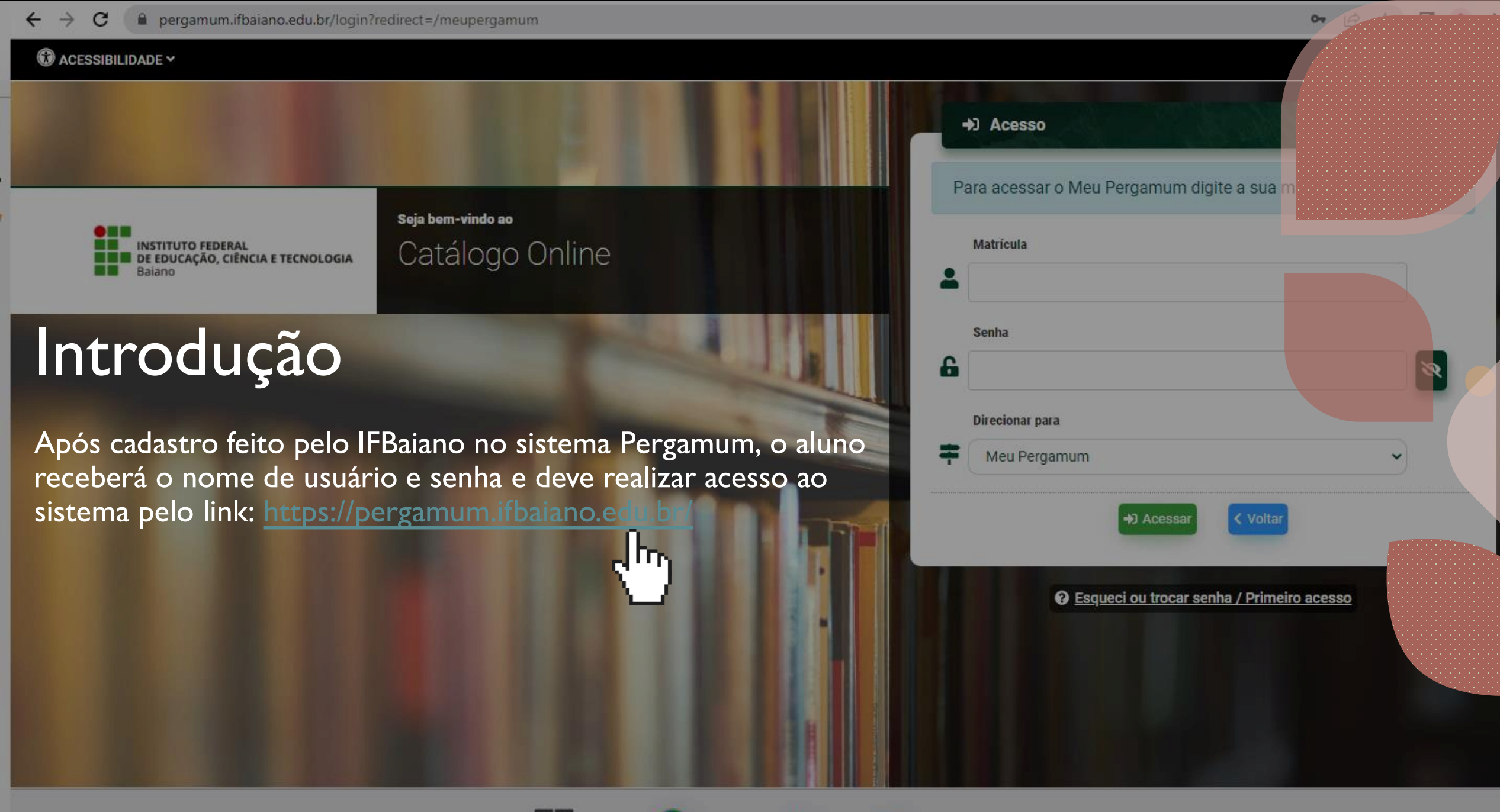

## Acesso ao Sistema

#### • Acesse o Link:

https://pergamum.ifbaiano.edu.br/login?r edirect=/

- Digite o número do CPF no campo Matrícula e a senha a fornecida pelo IF Baiano.
- Cada biblioteca terá um padrão para senha padrão, no caso do campus de Teixeira de Freitas a senha padrão é "1234".

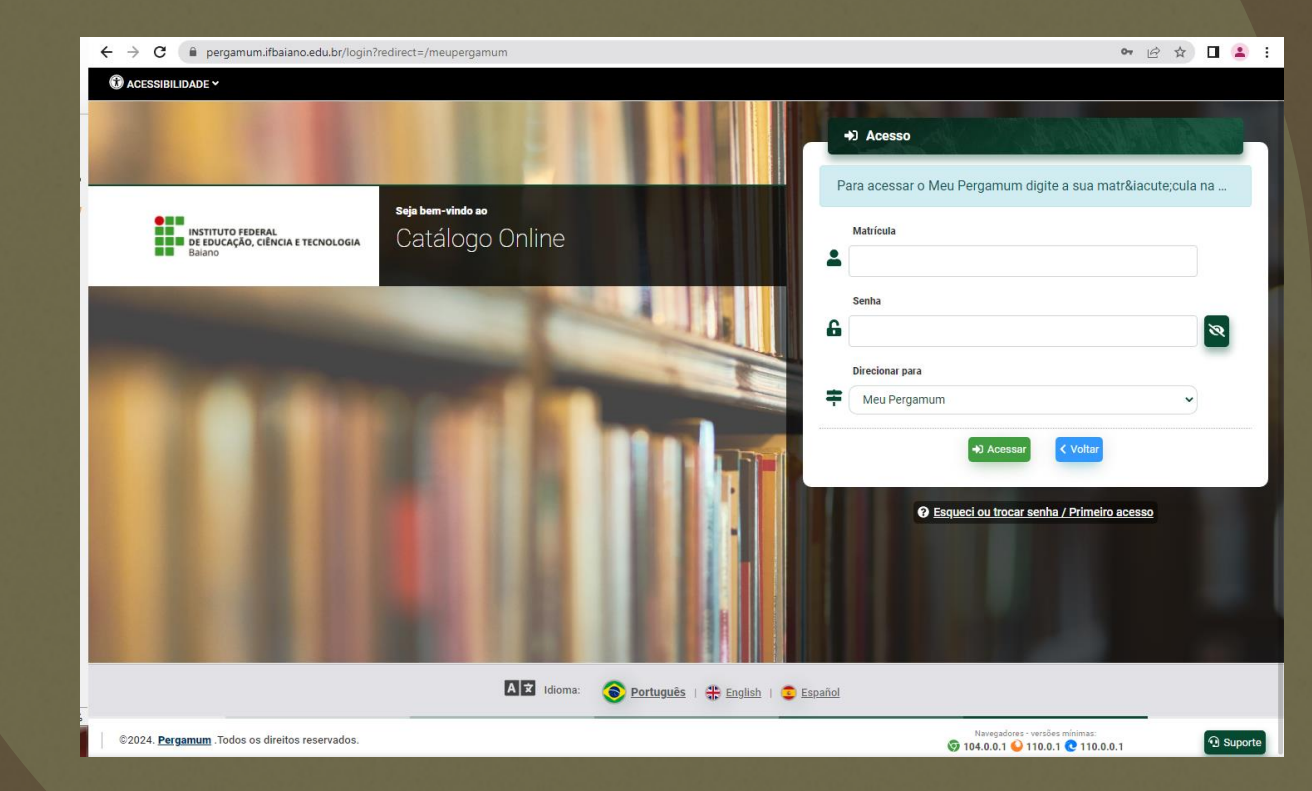

#### Acesso ao Sistema

- Após inserir os dados do usuário e senha o aluno terá acesso a tela inicial
- Bem-vindo 😊

| INSTITUTO FORAL<br>BEDICAÇÃO, CINCIA E TECNOLOGIA<br>Bianto | 8                  |                          |                         | 13.7              | Oi, maxwell Q Cat                                    | álogo Online 🕞 Sai     |
|-------------------------------------------------------------|--------------------|--------------------------|-------------------------|-------------------|------------------------------------------------------|------------------------|
| 1-1-                                                        |                    |                          |                         |                   | v                                                    | isualização escura 🛈 ( |
| A Meu Pergamum » Início                                     |                    |                          |                         |                   |                                                      |                        |
| E MENU O                                                    | Títulos pendentes  |                          |                         |                   |                                                      |                        |
| # Inicio                                                    | Título             |                          |                         | Data de devolução | N° de renovações / Limite                            | Renovar                |
| Empréstimo                                                  |                    |                          |                         |                   |                                                      |                        |
| Perfil de interesse                                         |                    | Ner                      | hum registro encontrado | )                 |                                                      |                        |
| Comentários                                                 |                    |                          | 0                       |                   |                                                      |                        |
| Postagem de trabalhos                                       |                    |                          |                         |                   |                                                      |                        |
| \varTheta Dados pessoais                                    | Títulos reservados |                          |                         |                   |                                                      |                        |
| 🍰 Plano de ensino                                           | Título             |                          |                         | Data de liberação | Situação                                             | Cancelar               |
|                                                             |                    | Ner                      | hum registro encontrado |                   |                                                      |                        |
| (+ Sair                                                     |                    | Carl Reamy @ Portuguès 1 | 😤 Eoglich I 😩 Españor   |                   |                                                      |                        |
| ©2024. <u>Pergamum</u> .Todos os direitos reservado         | 5.                 |                          |                         | © 104.0.0.        | adores - vecsões minimas:<br>1 🍛 110.0.1 💽 110.0.0.1 | 🕤 Suporte              |
|                                                             |                    |                          |                         |                   |                                                      |                        |

# Alteração da senha

- Uma das tarefas mais importantes após o primeiro acesso é alterar a sua senha inicial. Para isso siga os passos abaixo.
- Na tela Inicial, clique em "Dados Pessoais", neste tela o aluno terá acesso a todos os dados cadastrados pela biblioteca.
- Após a conferência dos dados pessoais cadastrados. Clique em "Alterar a senha", na tela de "dados pessoais".
- Dica
  - Aproveite e confira o seus dados com atenção e modifique se necessário
     .

| $ ightarrow  ightarrow {f C}$ $ ightarrow {f C}$ pergamum.ifbaiano | .edu.br/meupergamum/dados-pessoais |                              |                 |                    |               | le \$                                           | ) 🛛 😩                |
|--------------------------------------------------------------------|------------------------------------|------------------------------|-----------------|--------------------|---------------|-------------------------------------------------|----------------------|
| 🕄 ACESSIBILIDADE 🗸                                                 |                                    |                              |                 |                    |               |                                                 |                      |
| INTERVITO FEDERAL<br>RE EDISCA, AO CENISCA E T<br>Bauro            | (NOLOGIA                           |                              |                 | . (                |               | Di, Aluno Q. Catálogo Online<br>Visualização es | ເ∳ Sair<br>cura O OF |
| A Meu Pergamum » Dados pessoais                                    |                                    |                              |                 |                    |               |                                                 |                      |
| ≡ menu (                                                           | • Dados pessoais                   |                              |                 |                    |               | 🔒 Altera                                        | r senha              |
| nicio                                                              | Due                                |                              |                 |                    |               |                                                 | he-                  |
| Empréstimo                                                         | Ex. Rua XV de Novem                | ibro                         |                 |                    |               | 4                                               | "Ŋ                   |
| 🕆 Perfil de interesse                                              | > Número Cor                       | molemento                    |                 |                    |               | CEP                                             |                      |
| 🛒 Solicitações                                                     | > Ex. 1155 E                       | Ex. Apto 200, Casa           | 2               |                    |               | 0                                               |                      |
| Comentários                                                        | Cidade                             |                              |                 | Bairro             |               |                                                 |                      |
| 🖗 Postagem de trabalhos                                            |                                    |                              |                 |                    |               |                                                 |                      |
| Dados pessoais                                                     | Telefone                           |                              | RG              |                    | CPF (apenas n | números)                                        |                      |
| Plano de ensin                                                     | Ex. +55 (41) 3333-123              | 34                           | Ex. 0.000.000-0 |                    | Ex. 891       | 33076006                                        |                      |
| Chind P                                                            | Nacionalidade                      | Gênero                       |                 | Data de nascimento |               | UF                                              |                      |
|                                                                    | Brasileira                         | <ul> <li>Selecion</li> </ul> | e uma opção 🛛 👻 | dd/mm/aaaa         |               | Selecione un 👻                                  |                      |
|                                                                    | Estado cívil                       |                              |                 | Receber e-mails    |               |                                                 |                      |
|                                                                    | Selecione uma opção                | >                            | ~               | ● Sim ○ N          | lão           |                                                 |                      |
|                                                                    | E-mail                             |                              |                 |                    |               |                                                 |                      |
| U# Sair                                                            | (ex. john.doe@email.d              | com)                         |                 |                    |               |                                                 |                      |

# Alteração da senha

Preencher os campos de "senha atual", "Nova senha" e "Confirmar nova senha" e "Gravar". A nova senha deve conter de 4 a 8 dígitos.

#### • Dica

 Escolha uma senha de 8 dígitos, e anote. Ela pode ser usada mais à frente! 😂

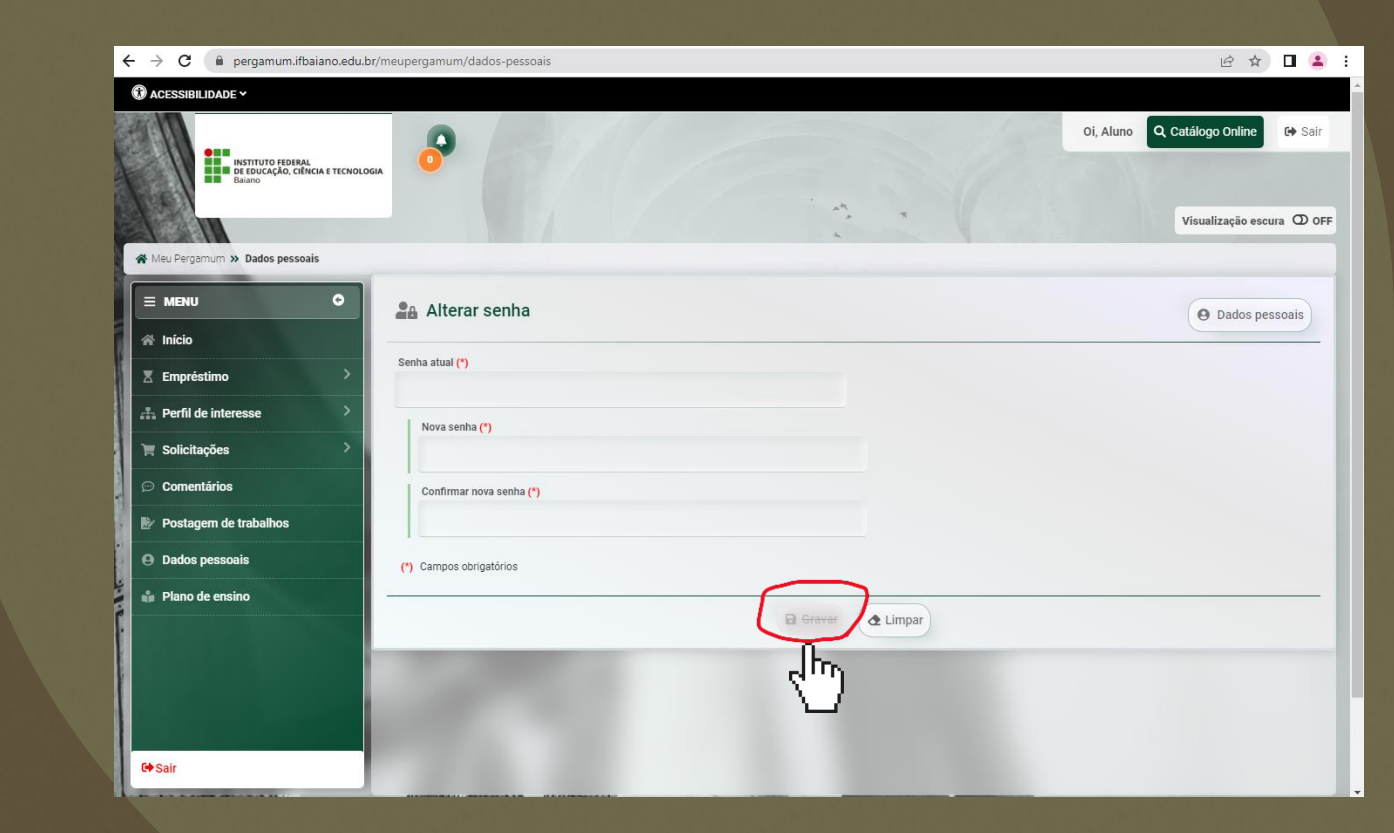

# Alteração da senha

 Dica: A tela pode apresentar o erro repostado acima, mas a mudança de senha terá sido efetivada.

| ← → C 🔒 pergamum.ifbaiano.      | .edu.br/meupergamum/dados-pessoais                                                                                                    |                 | 여 순 ☆) 🛛 😩                                                        |
|---------------------------------|----------------------------------------------------------------------------------------------------|-----------------|-------------------------------------------------------------------|
| 🛈 ACESSIBILIDADE 🗸              |                                                                                                    |                 |                                                                   |
| INSTITUTO FEDERAL<br>Bearo      |                                                                                                    |                 | ▲ Erro não definido! (1)(1)<br>- 1338<br>Visualização escura ወ or |
| A Meu Pergamum » Dados pessoais |                                                                                                    |                 |                                                                   |
|                                 | 🔒 Alterar senha                                                                                                    |                 | O Dados pessoais                                                  |
| A Inicio                        | The second second second second second second second second second second second second second second second se                                                                                                    |                 |                                                                   |
| Z Empréstimo                    | Senha atual (*)                                                                                                    |                 |                                                                   |
| 🕂 Perfil de interesse           | > Nova sanha (*)                                                                                                    |                 |                                                                   |
| 🐂 Solicitações                  | >                                                                                                    |                 |                                                                   |
| Comentários                     | Confirmar nova senha (*)                                                                                                    |                 |                                                                   |
| Postagem de trabalhos           |                                                                                                    |                 |                                                                   |
| Dados pessoais                  | (*) Campos obrigatórios                                                                                                    |                 |                                                                   |
| 👔 📫 Plano de ensino             |                                                                                                    |                 |                                                                   |
|                                 |                                                                                                    | Gravar & Limpar |                                                                   |
|                                 | and the second second s |                 |                                                                   |
|                                 |                                                                                                    |                 |                                                                   |
|                                 | and the second second sec                                                                                                    |                 |                                                                   |
| €+Sair                          |                                                                                                    |                 |                                                                   |
|                                 |                                                                                                    |                 |                                                                   |

 Para acessar livros virtuais (e-book), basta clicar na aba "Catálogo Online"

| → C (a pergamumuthalanoadub);<br>Q ACESSIBLEMARE * | Involviganum.                                                                                                    |                            |          | \$ 0       |
|----------------------------------------------------|----------------------------------------------------------------------------------------------------|----------------------------|----------|------------|
| Internet Reality (Decket Technologies              | 8                                                                                                    | 2. (                       |          | in enner C |
| # Meulingerum in Make                              |                                                                                                    |                            |          |            |
| E MENU O                                           | Títulos pendentes                                                                                                    |                            |          |            |
| ri Inicio                                          |                                                                                                    |                            |          |            |
| I Empréstimo                                       | Titulo                                                                                                    | Data de devolução          | Limite   | Renovar    |
| di. Perfil de interense                            |                                                                                                    |                            |          |            |
| Te Solicitações                                    |                                                                                                    | Nenhum registro encontrado |          |            |
| D Comentários                                      |                                                                                                    |                            |          |            |
| Br Postagem de trabaños                            |                                                                                                    |                            |          |            |
| Dados pessoals                                     | The law second second sec |                            |          |            |
| da Plano de ensileo                                | Títulos reservados                                                                                                    |                            |          |            |
|                                                    | Titulo                                                                                                    | Data de liberação          | Situação | Cancela    |
|                                                    |                                                                                                    | Nenhum registro encontrado |          |            |
| S#Sair                                             |                                                                                                    |                            |          |            |

- Para acessar livros virtuais (e-book), basta clicar na aba "Catálogo Online"
- Digite o Título do livro ou autor e clicar na lupa de pesquisa.

| ← → C ( 🕯 pergamum.ifbaiano.edu.br                                                          | e ★ 🛛 😩 :      |
|---------------------------------------------------------------------------------------------|----------------|
| Acessibilidade *                                                                            |                |
|                                                                                             | ergamum 🕞 Sair |
| Pesquisa Geral Pesquisa Avançada E-books<br>Clarice lispector<br>Termo livre Q<br>Histórico |                |
| Repositório de busca                                                                        |                |
| Base Local     Rede Pergamum OAI                                                            |                |
| i Informações Gerais 🔍 Atendimento 📢 Fale Conosco 📕 Eventos & Cursos                        |                |
| i Informações Gerais                                                                        |                |
| Nenhuma informação para exibir!                                                             |                |
|                                                                                             |                |

- O sistema irá buscar na base dados todos os livros disponíveis na biblioteca física e virtual da rede federal.
- Clique no livro que desejar que seja do tipo de material é "e-book" para ser redirecionado a página de dados do acervo da obra e poderá visualizar mais informações sobre e-book.

| 1 ACESSIBILIDADE -                                                                                                    |                                  |                                                                              |                                        |                               |                                              |                            |
|----------------------------------------------------------------------------------------------------|----------------------------------|------------------------------------------------------------------------------|----------------------------------------|-------------------------------|----------------------------------------------|----------------------------|
| MUTUTI NUMBER<br>MUTUTI NUMBER TOMOLOGIA                                                                                          |                                  |                                                                              |                                        |                               |                                              | Ol, maxwell 🔔 Meu Pergamun |
| People Cost Propins Assignst Educ                                                                                                 | 11                               |                                                                              |                                        | Tr                            | armo lore 🗸 🔾                                |                            |
| S Histórico                                                                                                    |                                  |                                                                              |                                        |                               | -                                            |                            |
| Resultados pará: Termo livre >> "clarice lispector"     Resultor de 1 x2 de 67 m bol:     C Limpar resultado                      | 1 2 3 4                          | > »                                                                          |                                        | Modo de exisição:<br>Padrilio | ordenar poz.<br>✓ Thulo                      | illens par pågitu:<br>V 20 |
| Exibir resultados de outro repositório                                                                                            | C Selecionar tuo                 | io <b>é</b>                                                                  | b Olten(s) selecionados                | 2                             |                                              |                            |
| Base Local     Base Rocal     Base Rocal                                                                                          | 1.                               | A descoberta do mundo : crônicas / 1999<br>Tipo do material                  | Livros                                 | 2.                            | A hora da estrela de Clarice - 1. ed. / 2020 |                            |
| Refinar sua busca T Pless relectionados Techum filtro selecionado amós                                                            |                                  | Ano de publicação:<br>Localização:                                           | 1999<br>821.134.3(81)-94.1771d (IFALG) | 0                             | Tipo do material:                            | E-book                     |
| Ukidale de littemação     IF Belano - Xagoshtas     IF Belano - Cançus Bem JAsus da Lapa     resultano - Cançus Bem JAsus da Lapa | (12)                             |                                                                              | /                                      |                               | Euição.<br>Ano de publicação:                | 2020                       |
| F Balanno - Campus Devine<br>F F Balanno - Campus Devented Mangabeira<br>F Balanno - Campus Deventembir<br>+ Massbar<br>+ Massbar | (11)<br>(4)<br>(9)<br>(2)<br>(3) | A hora da estrela de Clarice - 1. ed. / 2020<br>Tipo do material:<br>Féccilo | E-book                                 |                               |                                              |                            |
| > Tipo de Obra                                                                                                    |                                  | Ano de publicação:                                                           | 2020                                   |                               |                                              |                            |
| Ebook     Gravação de Som     Linco                                                                                               | (8)<br>(2)<br>(57)<br>3.         | A hora da estrela de Clarice - 1. ed. / 2020                                 | Eheek                                  |                               |                                              | ( 40                       |
| Ano de publicação                                                                                                    |                                  | tipo do material:<br>Edição:                                                 | 1. ed.                                 |                               |                                              |                            |
| 2023                                                                                                    | (1)<br>(3)                       | Ano de publicação:                                                           | 2020                                   |                               |                                              |                            |

 Na página do livro desejado, terá dentre outra informações o endereço eletrônico do ebook que é um link de acesso "restrito" para a obra na biblioteca virtual.

| - Total para a nota de resultados                                        |                                                                       | Visualizar acervo: 🗲 Anterior 🛛 Próximo 🗲                                                                                                    |                                                                                            |  |  |  |  |  |  |
|--------------------------------------------------------------------------|-----------------------------------------------------------------------|----------------------------------------------------------------------------------------------------|--------------------------------------------------------------------------------------------|--|--|--|--|--|--|
| eja também                                                               | Dados do Acervo -                                                     | E-book                                                                                                    | Exibição - Padrão                                                                          |  |  |  |  |  |  |
| Dados do Acervo                                                          | Autor Principal:                                                      | <u>Silva, Sérgio Antônio</u>                                                                                                    |                                                                                            |  |  |  |  |  |  |
| <ul> <li><u>Referência</u></li> <li><u>Dados estatísticos</u></li> </ul> | Título Principal: A hora da estrela de Clarice / Sérgio Antônio Silva |                                                                                                    |                                                                                            |  |  |  |  |  |  |
|                                                                          | Edição:                                                               | 1. ed.                                                                                                    |                                                                                            |  |  |  |  |  |  |
|                                                                          | Publicação:                                                           | Belo Horizonte, MG : Autêntica, 2020.                                                                                                    |                                                                                            |  |  |  |  |  |  |
|                                                                          | Descrição Física:                                                     | 1 recurso online                                                                                                    |                                                                                            |  |  |  |  |  |  |
|                                                                          | Notas de Resumo:                                                      | Resenha : "Tudo no mundo começou com um sim" - assim Cla<br>com esse mesmo "sim" que Sérgio Antônio Silva nos en                                                                                                    | rice Lispector começa A hora da estrel<br>trega este livro, lançando-nos à ave             |  |  |  |  |  |  |
|                                                                          |                                                                       | perigosamente feliz da escrita. O medo, a queda, o amor, a<br>Sérgio faz falar a obra de Clarice que mais nos diz do ato de<br>com o fracasso, o estar sempre a morrer. Sim.                                                                                                    | morte, tudo isso encontramos neste t<br>criação, mostrando-nos a relação da es             |  |  |  |  |  |  |
|                                                                          | ISBN:                                                                 | perigosamente feliz da escrita. O medo, a queda, o amor, a<br>Sérgio faz falar a obra de Clarice que mais nos diz do ato de<br>com o fracasso, o estar sempre a morrer. Sim.<br>ISBN : 9786588239872                                                                                    | morte, tudo isso encontramos neste t<br>criação, mostrando-nos a relação da e:             |  |  |  |  |  |  |
|                                                                          | ISBN:<br>Assuntos:                                                    | perigosamente feliz da escrita. O medo, a queda, o amor, a         Sérgio faz falar a obra de Clarice que mais nos diz do ato de         com o fracasso, o estar sempre a morrer. Sim.         ISBN : 9786588239872         Autoras femininas   Coleções literárias   Crítica literária | morte, tudo isso encontramos neste t<br>criação, mostrando-nos a relação da e              |  |  |  |  |  |  |
|                                                                          | ISBN:<br>Assuntos:<br>Endereço Eletrônico:                            | perigosamente feliz da escrita. O medo, a queda, o amor, a         Sérgio faz falar a obra de Clarice que mais nos diz do ato de         com o fracasso, o estar sempre a morrer. Sim.         ISBN : 9786588239872         Autoras femininas   Coleções literárias   Crítica literária | morte, tudo isso encontramos neste f<br>criação, mostrando-nos a relação da e:             |  |  |  |  |  |  |
|                                                                          | ISBN:<br>Assuntos:<br>Endereço Eletrônico:                            | perigosamente feliz da escrita. O medo, a queda, o amor, a         Sérgio faz falar a obra de Clarice que mais nos diz do ato de         como fracasso, o estar sempre a morrer. Sim.         ISBN: 9786588239872         Autoras femininas   Coleções literárias   Crítica literária   | morte, tudo isso encontramos neste t<br>criação, mostrando-nos a relação da er<br>Acervo 5 |  |  |  |  |  |  |

- Caso seja o seu primeiro acesso, você será redirecionado para a tela de cadastro na biblioteca virtual, onde deverá preencher com o e-mail e assinalar os campos de termos de uso da plataforma.
- Clique em "Continuar".
- Dicas
  - Use um e-mail que você tem acesso e seja comum do seu dia-a-dia.
  - Dê preferência ao e-mail que usou no cadastro da biblioteca de seu campus ou no cadastro da sua matricula por exemplo.
  - Assim você evitará de ter lembrar de um monte e-mails utilizados em diversos cadastros de múltiplas plataformas.

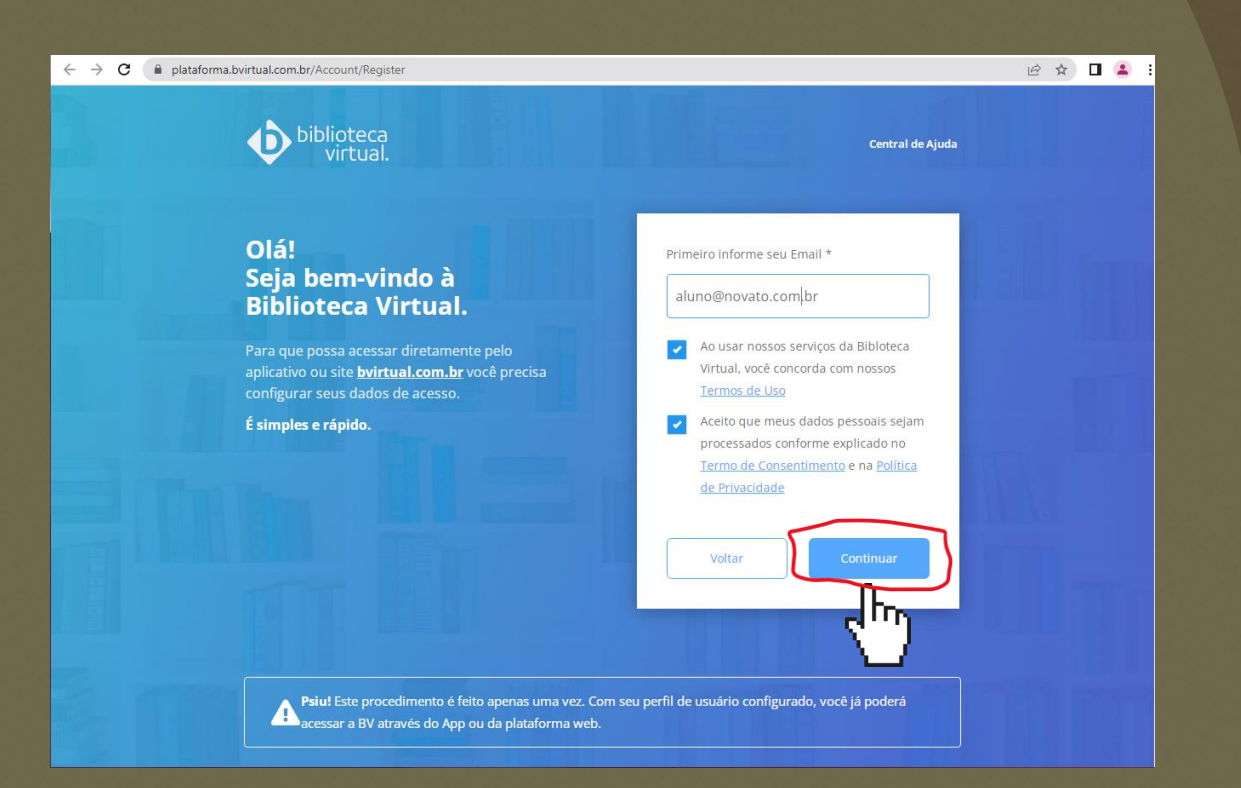

- Preencher os dados corretamente e uma senha de 8 à 30 dígitos.
- Clique em "Criar meu usuário".
- Dicas
  - Lembra do passo-a-passo da "alteração de senhas" da plataforma Pergamum? Utilize a mesma! .
  - Assim você evitará uma confusão generalizada por ter lembrar um "monte senhas".

| Olá!<br>Seja bem-vindo à<br>Biblioteca Virtual.<br>Para que possa acessar diretamente pelo | Dados Pessoais<br>Informe seu nome *<br>Aluno |                                                         |  |
|--------------------------------------------------------------------------------------------|-----------------------------------------------|---------------------------------------------------------|--|
| aplicativo ou site <u>bvirtual.com.br</u> você precisa<br>configurar seus dados de acesso. | Informe seu sobrenome                         | 2*                                                      |  |
| É simples e rápido.                                                                        | Novato                                        |                                                         |  |
|                                                                                            | Informe sua data de nas                       | scimento *                                              |  |
|                                                                                            | 01/01/2024                                    |                                                         |  |
|                                                                                            | Dados de Acesso                               |                                                         |  |
|                                                                                            | Informe seu numero de                         | Telefone *                                              |  |
|                                                                                            | (12) 34567-8910                               |                                                         |  |
|                                                                                            | Informe um e-mail para                        | login *                                                 |  |
|                                                                                            | aluno@novato.com.b                            | 21                                                      |  |
|                                                                                            | Atualizaremos você sobre sua                  | s informações de acesso.                                |  |
|                                                                                            | Confirme o e-mail para                        | login *                                                 |  |
|                                                                                            | aluno@novato.com.b                            | or .                                                    |  |
|                                                                                            | Crie uma senha *                              | Confirmar senha *                                       |  |
|                                                                                            |                                               |                                                         |  |
|                                                                                            | Sua senha precisa ter                         | entre 8 e 30 caracteres com pelo<br>úscula e um número. |  |

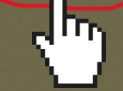

- Ao solicitar o cadastro do usuário a plataforma deverá enviar no e-mail que você informou um o código de validação.
- Para receber o código, clique em "Prosseguir e informar o código".

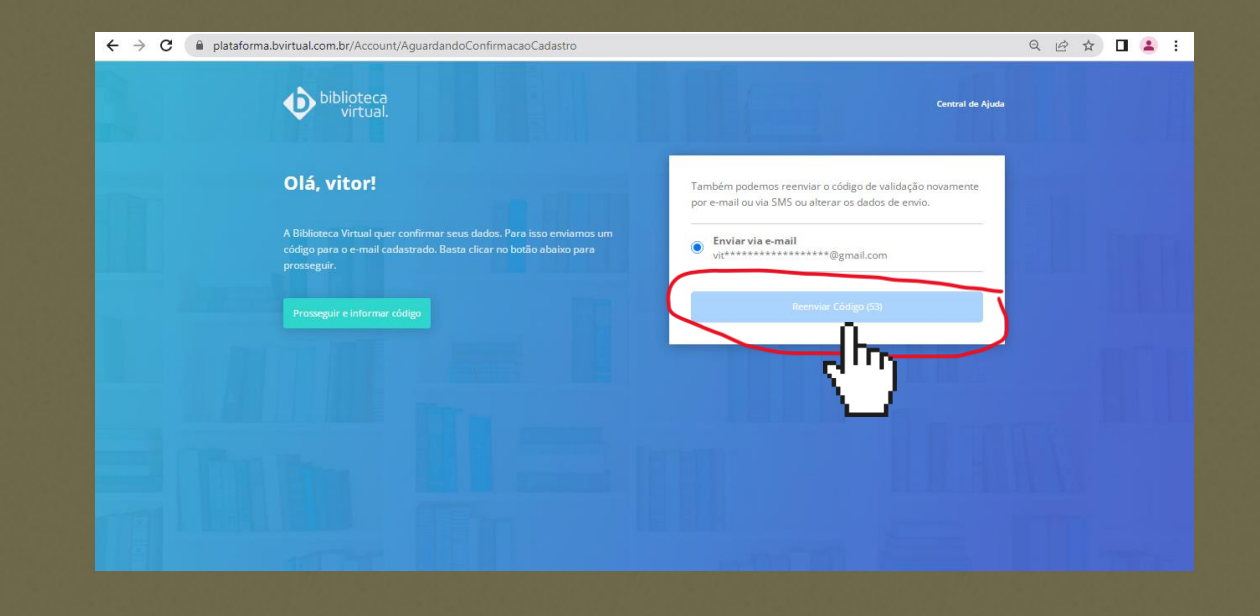

- Abra a caixa eletrônica do email que você informou.
- Informe o código que foi enviado
- Clique em "validar"

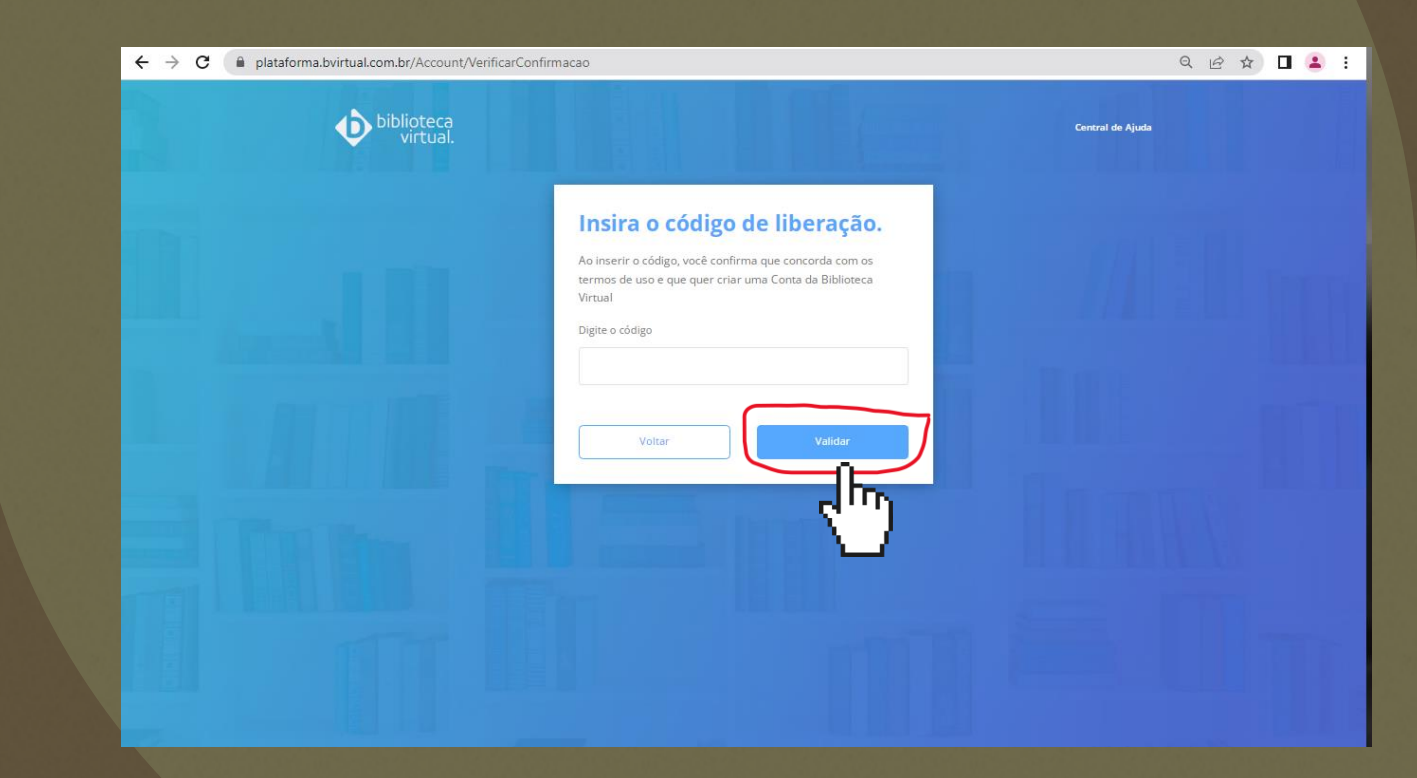

- Se estiver tudo ok. Pronto! Vocês está cadastrado na biblioteca virtual.
- Clique em "continuar" a tela inicial da plataforma virtual.
- Adicione as suas preferências de leitura para a biblioteca
- Busque novamente o seu e-book no catalogo do Pergamum de sua biblioteca
- E divirta-se! 😂

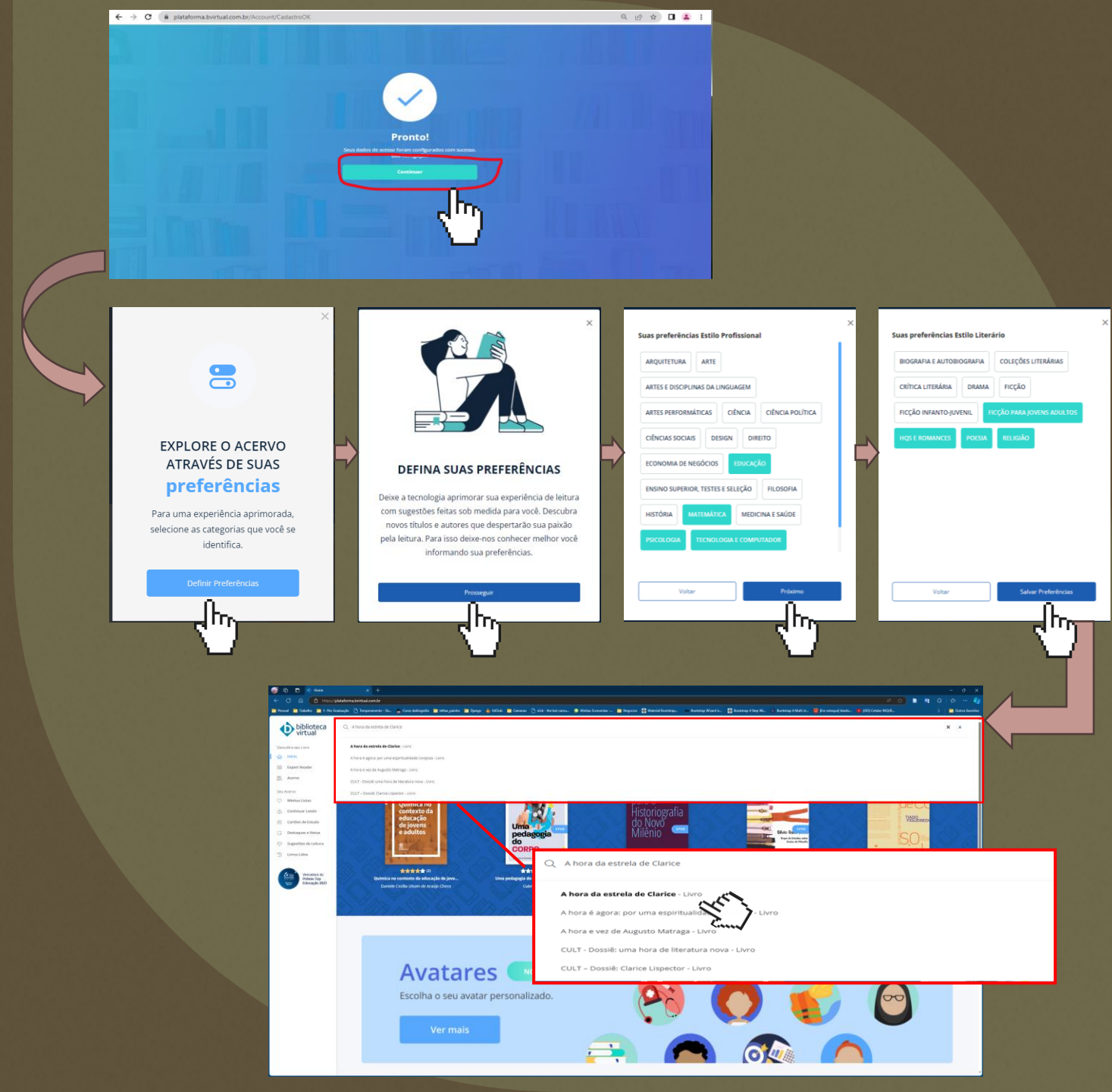

#### Saiba mais...

- Para saber mais sobre a biblioteca virtual e as principais dicas de uso acesse o vídeo disponível neste link: <u>https://youtu.be/05zAJkOWiMk?si=ZJbcOSM</u> <u>o2tdiXAHd</u>
- Tutorial de acesso a biblioteca virtual Pearson:

https://www.ifbaiano.edu.br/unidades/guanam bi/files/2024/02/Tutorial-BV-Bibliotecas.pdf

 Site da biblioteca virtual: <u>https://plataforma.bvirtual.com.br/</u>

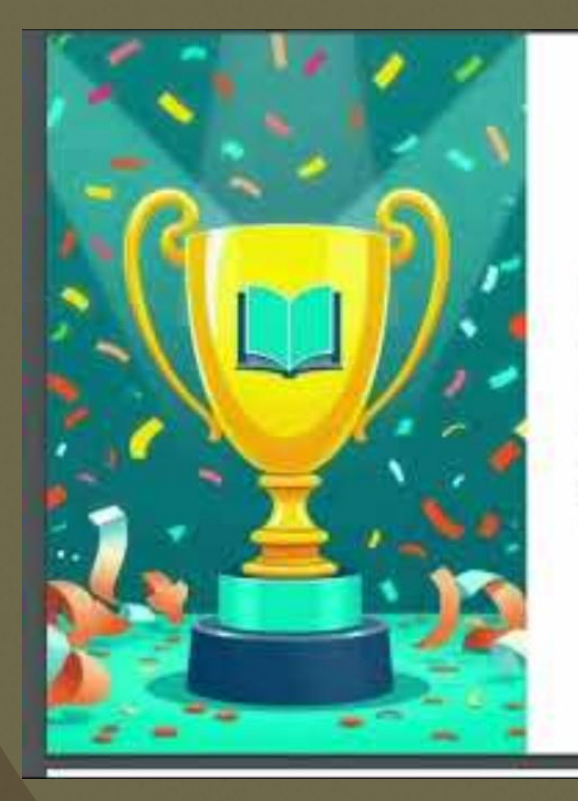

#### Reconhecimento da Biblioteca Virtual

A Biblioteca Virtual Pearson foi reconhecida como Top Educação 2023.

O prêmio Top Educação é uma pesquisa quantitativa que destaca as marcas mais lembradas no setor educacional.

Made with Gamma